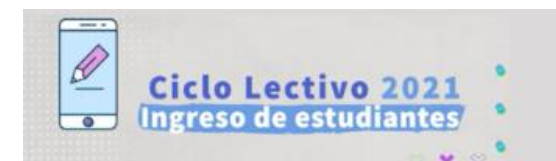

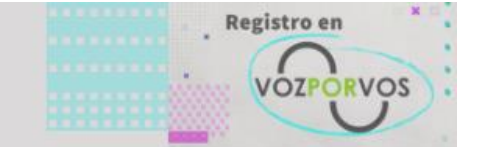

## Procedimiento de registro de usuario en "Sistema Voz por Vos"

Ingresamos al Sistema "Voz por Vos" a través del sitio del Ministerio de Educación o, directamente, a la URL <u>https://vozporvos.lapampa.edu.ar/</u> desde el navegador de nuestro dispositivo.

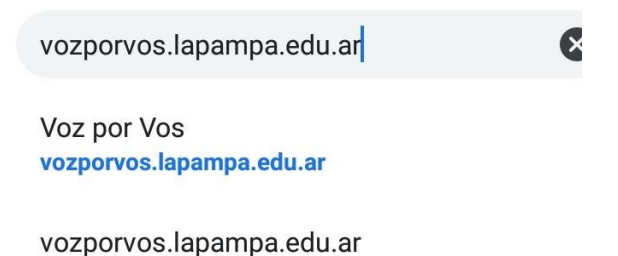

Luego de ingresar a la página, haremos clic en las líneas superiores que despliegan el menú principal:

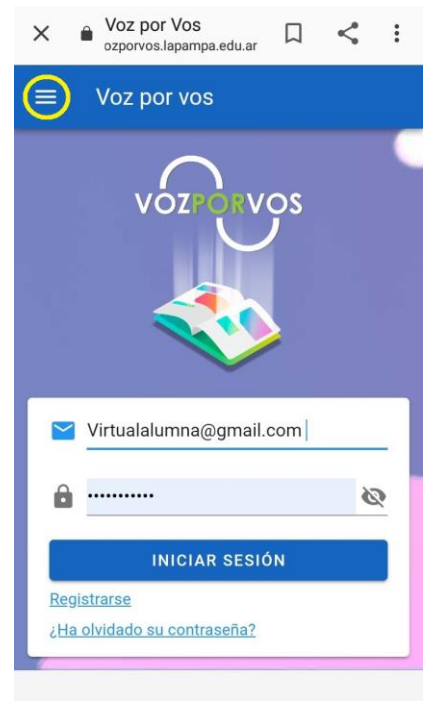

Debemos seleccionar la opción "registrarse" que aparece en este menú para iniciar un trámite de registro de usuario:

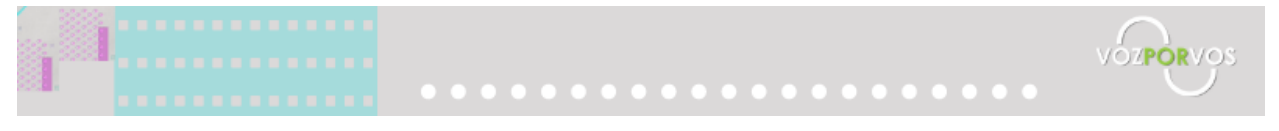

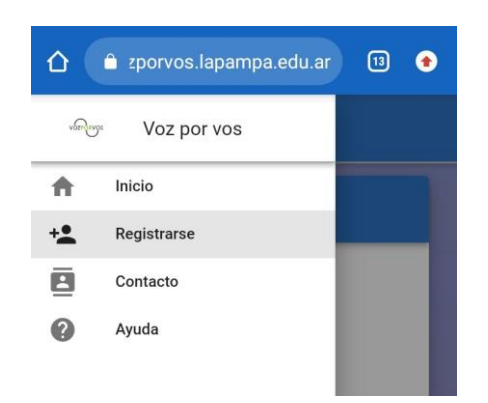

Se presentará una pantalla para rellenar un formulario con los datos que requiere el proceso de registro. Los datos a completar son:

**Correo electrónico**, necesario para el ingreso al sistema y para la recepción de notificaciones. **Apellido, nombre y DNI**, para validar la identidad de la persona.

Número de teléfono celular, para el contacto telefónico con el usuario y una atención personalizada.

| 🛇 🖬 🏓 · | 🗑 🖘 🖬 41% 🖬 10:34 |
|---------|-------------------|
| ≡       | Voz por vos       |
| -       | Apellido          |
| -       | Nombre            |
| E       | Documento         |
|         | Celular           |
|         |                   |
|         | REGISTRARSE       |

Luego de completar el formulario, haremos clic en el botón "**registrarse**". El sistema nos mostrará la siguiente pantalla:

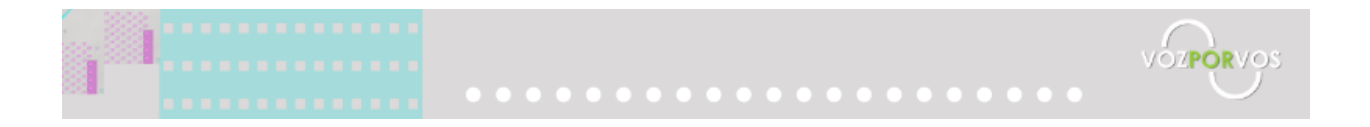

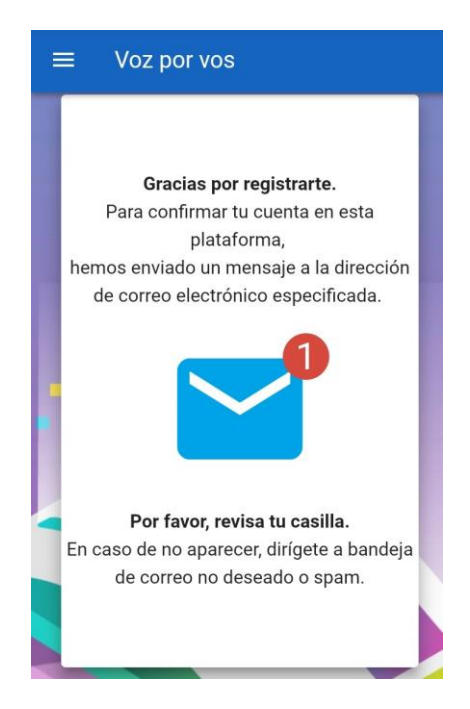

Recibiremos una notificación en el correo electrónico declarado que contiene un botón con el texto "crear contraseña".

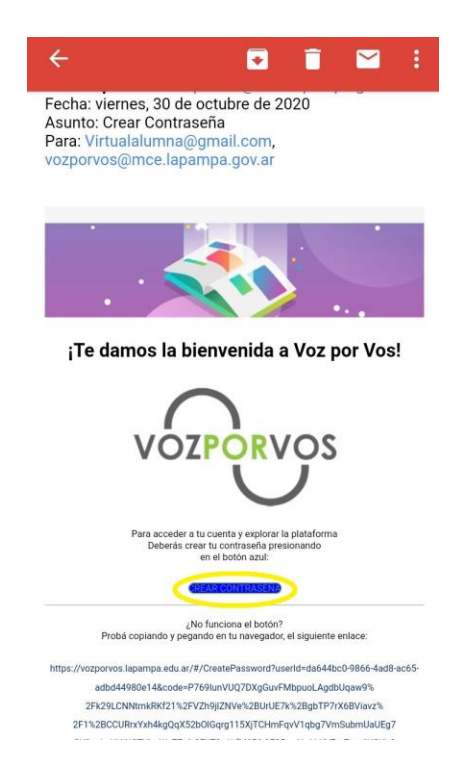

Al hacer clic en el botón, se abrirá automáticamente el Sistema solicitando la creación de una contraseña y también adjuntar una copia digital del DNI del usuario, con el fin de validar su identidad.

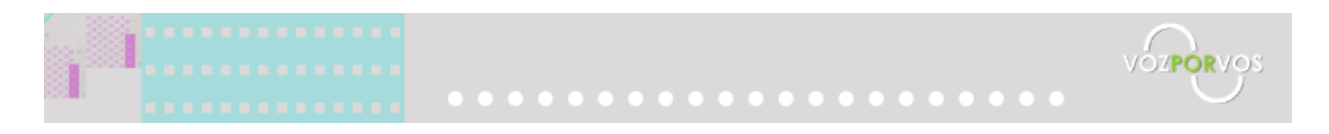

| Crear Contraseña |                        |  |
|------------------|------------------------|--|
|                  | •                      |  |
| Ô                | Contraseña             |  |
| Ĥ                | Confirme la contraseña |  |
|                  | U CAPTURA DE DNI       |  |

Al hacer click en **captura de DNI**, la pantalla mostrará dos opciones: tomar una foto desde la cámara o adjuntar una imagen.

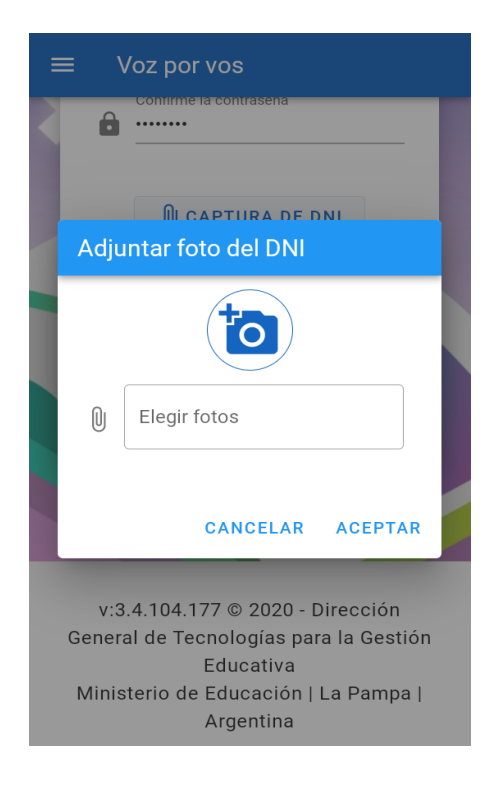

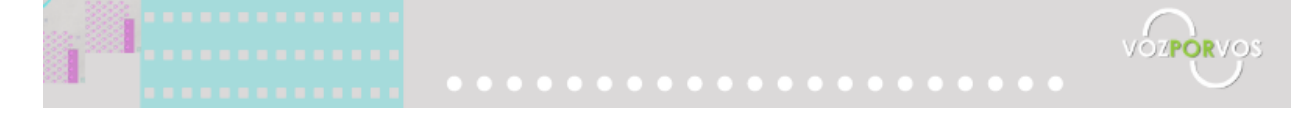

Al seleccionar la **cámara**, aparecerá una leyenda en la parte central para permitir a **Voz por Vos** utilizar la cámara. En este caso, debés tildar la opción **permitir** y tomar una **foto** de **frente** de tu DNI.

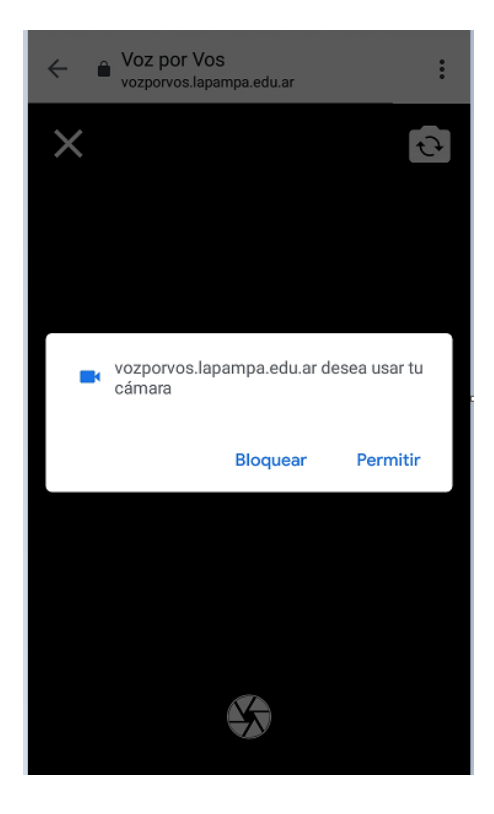

Al tomar la foto, aparece la pantalla anterior nuevamente. Debemos tildar nuevamente en la cámara y tomar la foto del **reverso** de nuestro **DNI**. Finalmente hacemos click en **OK** para ir al próximo paso.

Sin embargo, si tenemos las imagenes de nuestro DNI guardada, tildamos la opción **adjuntar** y buscamos los archivos en nuestro celular.

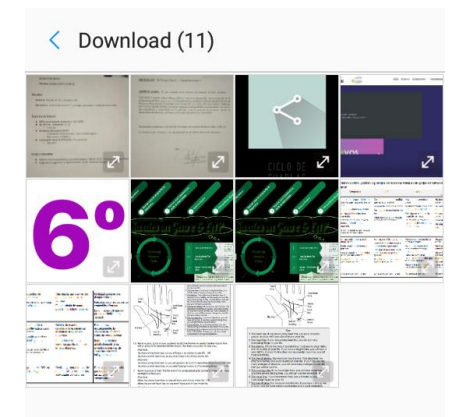

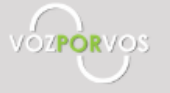

Este proceso deberemos realizarlo dos veces para adjuntar la imagen del frente y del reverso de nuestro DNI.

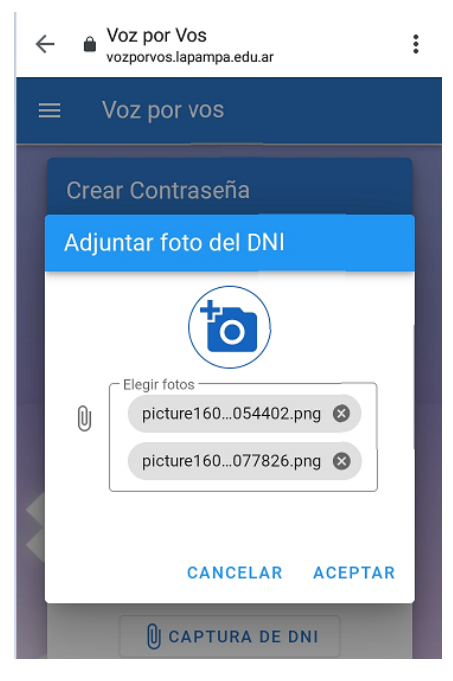

Al finalizar, hacemos clic en el botón "crear contraseña"

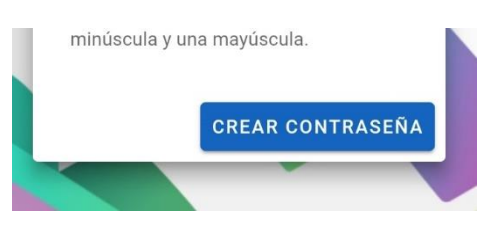

El proceso de registro terminó exitosamente y la persona quedó ingresada en el Sistema "Voz por Vos" a la espera de que se valide la identidad. Podremos visualizar la siguiente pantalla:

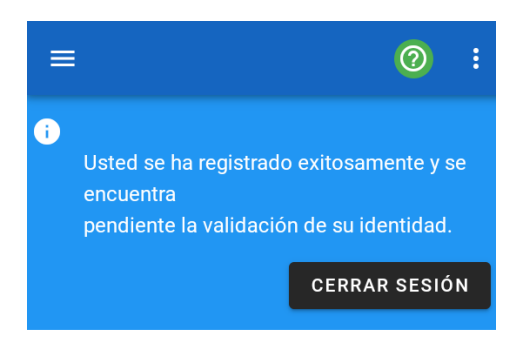

**VINCULACIÓN DE FAMILIAR** 

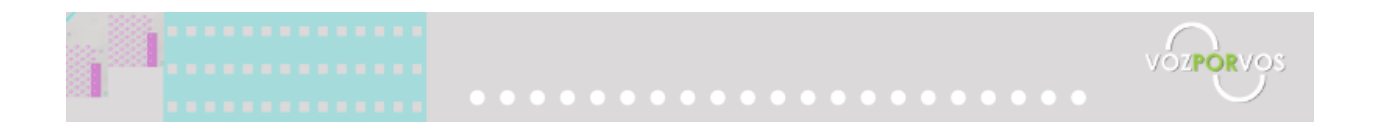